# R0938 - Gerar Relatório de Faturas Agrupadas

O objetivo dessa funcionalidade é gerar um relatório em PDF com as faturas agrupadas por cliente responsável. A funcionalidade pode ser acessada via **Menu de Sistema**, através do caminho: **GSAN > Relatório > Faturamento > R0938 - Gerar Relatório de Faturas Agrupadas**.

Feito isso, o sistema visualiza a tela a seguir:

## Observação

Informamos que os dados exibidos nas telas a seguir são fictícios, e não retratam informações de clientes.

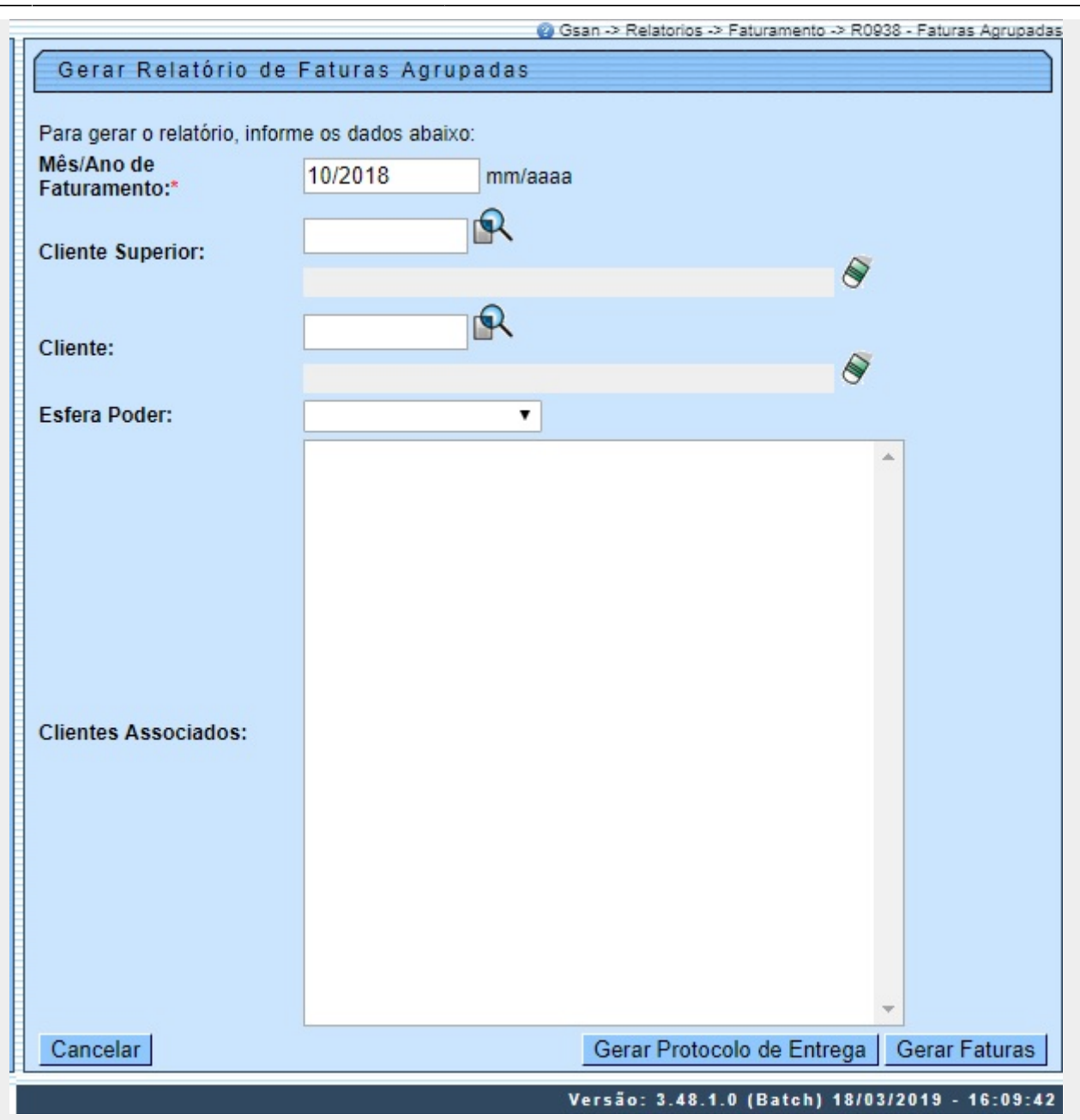

Na tela acima, preencha o campo obrigatório **Mês/Ano de Faturamento** e informe o **Cliente Superior**, o **Cliente**, ou a **Esfera Poder** para os quais se quer gerar as faturas agrupadas. Para detalhes sobre o preenchimento dos campos clique **AQUI**.

Em seguida, clique em Gerar Faturas para gerar o PDF do relatório com as faturas agrupadas. Este relatório informa tanto o total de contas agrupadas, quanto o valor total a pagar, conforme modelo AQUI.

Ou clique em Gerar Protocolo de Entrega para visualizar o protocolo de entrega.

**Atenção**: Caso o cliente informado *não tenha* faturamento antecipado, ou algum grupo ainda *não tenha* sido faturado no mês/ano de faturamento corrente, o sistema exibe uma mensagem detalhando a restrição, de acordo com o exemplo **AQUI**.

Caso o cliente informado *tenha* faturamento antecipado, mas algum imóvel associado a ele *não tenha* sido faturado no mês/ano de faturamento corrente, o sistema exibe uma mensagem semelhante, informando quais imóveis estão travando a geração do relatório.

Agora, caso as condições acima não ocorram, o sistema exibe a mensagem conforme exemplo AQUI. Quando o relatório é gerado com sucesso, o sistema exibe a tela de sucesso.

# Mensagem de Restrição Cliente ou Grupo sem Faturamento Antecipado

#### Clique na imagem para aumentar seu tamanho

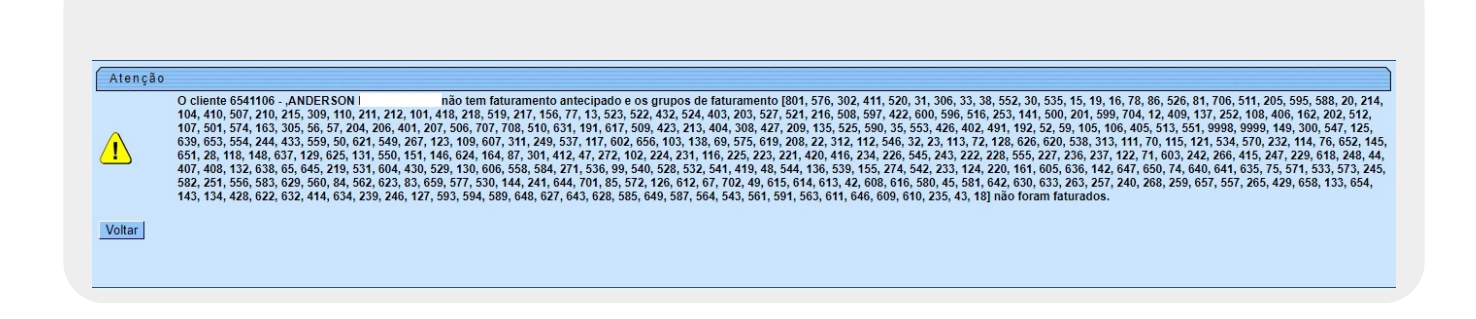

# Mensagem de Restrição Fatura do Cliente Não Encontrada

#### Clique na imagem para aumentar seu tamanho

| Atenção |                         |       |                                                                                                  |
|---------|-------------------------|-------|--------------------------------------------------------------------------------------------------|
|         | Fatura do cliente 59960 | -TELE | não encontrada, processar rotina de geração de fatura de cliente responsável e tentar novamente. |
| Voltar  |                         |       |                                                                                                  |
|         |                         |       |                                                                                                  |

## Tela de Sucesso

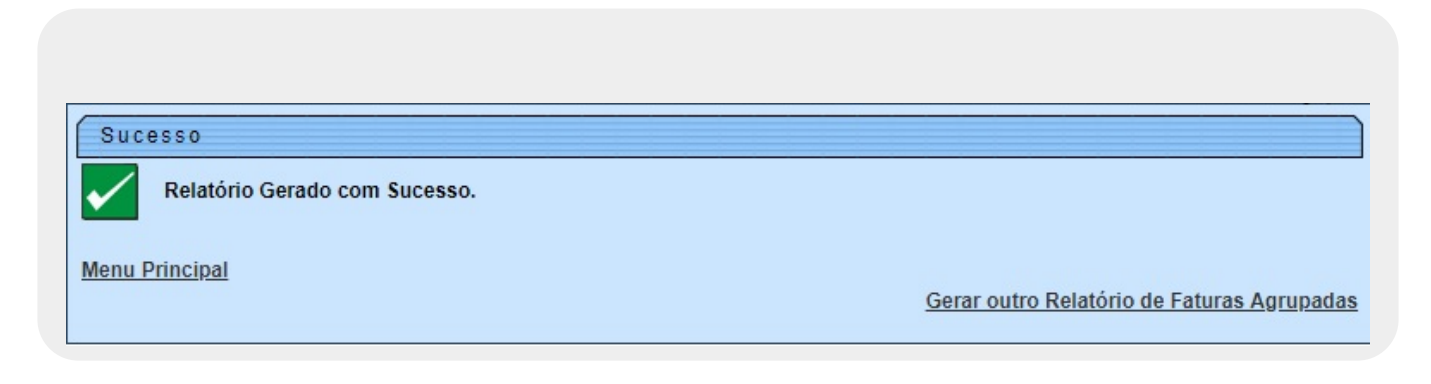

# Modelo R0938 - Gerar Relatório de Faturas Agrupadas

#### Clique na imagem para aumentar seu tamanho

|                | COMPANHA DE SANEAMENTO DE SERGIPE<br>RUA CAMPO DO BRITO, 331 - 13 DE JULHO - FONE: 4020.0185<br>CNPJ: 13.018.171.0001-00<br>Home Page: www.desc-se.com.br |                                                                                                    |                        |        |                       | FATURA AGRUPADA                              |           |             |      |     |               |                            |                            | COMPANHIA DE SANEAMENTO DE SERGIPE<br>RUA CAMPO DO BRITO, 331 - 13 DE JULHO - FONE: 4020.0196<br>CINP2: 13 018.17 1000-190<br>Home Page: www.desc-se.com.br |                      |                       |               |                         |                         |             |
|----------------|----------------------------------------------------------------------------------------------------|----------------------------------------------------------------------------------------------------|------------------------|--------|-----------------------|----------------------------------------------|-----------|-------------|------|-----|---------------|----------------------------|----------------------------|----------------------------------------------------------------------------------------------------|----------------------|-----------------------|---------------|-------------------------|-------------------------|-------------|
|                |                                                                                                    |                                                                                                    |                        |        |                       | CONTAS DE COMPANHIA DE SANEAMENTO DE SERGIPE |           |             |      |     |               |                            |                            |                                                                                                    |                      |                       |               |                         |                         |             |
| OME<br>ECRETAR | A DE ESTAD                                                                                                    | O DA EDUCACAO                                                                                                   | ENDEREQ<br>LARCO ESPEC | O DE E | NTREGA<br>180 - 18 AM | D - CRNTRO                                   | aracaju s | E 49010-210 |      |     | CNPJ<br>13.12 | 8.798/0014-                | EMISSÃO<br>19/03/2019 15:3 | N° DA FATU<br>5 14388                                                                                                    | RA N°<br>599         | DO ÓRGÃO<br>5987      | MÊS/<br>05/20 | ANO 18                  | ENCIMENTO<br>25/05/2018 | PAG.<br>7/7 |
| IGAÇÃO         | N° HM                                                                                                    | NOME                                                                                                    |                        | LEIT.  | LEIT.                 | CONS.                                        | CONS.     | DATA        | QTD. | SA  | SE            |                            | VALORES                    | 3                                                                                                    |                      |                       | VALO          | ORES                    |                         | VALO        |
| 100            |                                                                                                    | ENDEREÇO                                                                                                    |                        | ANT.   | ATUAL                 | MEDIDO                                       | FAT.      | VENC.       | RCO. |     |               |                            | 25085                      |                                                                                                    |                      |                       | IMPO          | STOS                    |                         | 100,000     |
| 5673003        | A09N152440                                                                                                    | E.E.F. ANDRELINO PEREIRA<br>EST DE ARMINDO, - NAO INFOR<br>SIMAO DIAS SE 49480.                                 | MADO                   | 1221   | 1240                  | 19                                           | 19        | 25/05/2018  | 1    | LIG | POT           | ÁGUA<br>ESGOTO<br>SERVICOS | 372,56<br>0,00<br>0,00     | MULTA<br>JUROS<br>CRÉDITOS(-)                                                                                                    | 0,00<br>0,00<br>0,00 | IR-4,80%<br>CSLL-1,0% | 0,00<br>0,00  | COFINE-3,0<br>PIS-0,65% | 0,00<br>0,00            | 372,        |
| 5961416        | A13N323393                                                                                                    | SECRETARIA DE ESTADO DA EDUCACA<br>13.128.798/0014<br>AV JOSE MARTINS DE ARAUJO, 385<br>BOQUIM BOQUIM SE 49360- | -                      | 2649   | 2708                  | 59                                           | 59        | 25/05/2018  | 1    | LIG | POT           | ÁGUA<br>ESGOTO<br>SERVICOS | 1.331,36<br>0,00<br>0,00   | MULTA<br>JUROS<br>CRÉDITOS(-)                                                                                                    | 0,00<br>0,00<br>0,00 | IR-4,80%<br>CSLL-1,0% | 0,00<br>0,00  | COFINE-3,0<br>PIE-0,65% | 0 0,00<br>0,00          | 1.331,      |
| 7271336        | A17N223549                                                                                                    | SECRETARIA DE ESTADO DA EDUCACA<br>13.128.798/0014-<br>LOT ALTO DA BELA VISTA, NUM<br>UMBAUBA UMBAUBA SE 49260- | ю<br>-                 | 136    | 162                   | 26                                           | 26        | 25/05/2018  | 1    | LIG | POT           | ÁGUA<br>ESGOTO<br>SERVICOS | 540,35<br>0,00<br>0,00     | MULTA<br>JUROS<br>CRÉDITOS(-)                                                                                                    | 0,00<br>0,00<br>0,00 | IR-4,80%<br>CSLL-1,0% | 0,00<br>0,00  | COFINE-3,0<br>PIE-0,65% | 0 0,00<br>0,00          | 540,        |
| LOR POP        | extenso<br>VINTE E                                                                                                    | SETE MIL, DUZENTOS E Q                                                                                          | UAREN                  | TAEN   | NOVE R                | EAIS e I                                     | NOVEN     | ITA E SET   | E    |     |               |                            | TOTAL DE                   | CONTAS TO                                                                                                    | TAL BRUTO:           |                       | 127.249       | .97                     | TOTAL A P               | AGAR        |
|                |                                                                                                    |                                                                                                    |                        |        |                       |                                              |           |             |      |     |               |                            | 75                         | TC                                                                                                    | TAL IMPOST. :        |                       | 0             | .00                     | L27.249                 | 9,97        |
|                | 82670                                                                                                    | 001272-5 49970041005-7 9                                                                                        | 959870                 | 0052-9 | 01890                 | 143887-                                      | 1         |             |      |     | [             | AUTENTICAÇÃO               | MECÂNICA                   |                                                                                                    |                      |                       |               |                         |                         |             |

# **Preenchimento dos Campos**

| Campo                     | Preenchimento dos Campos                                                                                                    |
|---------------------------|----------------------------------------------------------------------------------------------------|
| Mês/Ano de<br>Faturamento | Campo obrigatório. Informe o mês e ano do faturamento, que servirão de referência<br>para o relatório, no formato MM/AAAA.                                                                                                    |
| Cliente<br>Superior       | Informe o código do cliente superior com até quatro dígitos ou clique em Para selecioná-lo <b>AQUI</b> . O nome do cliente superior é exibido ao lado do campo. Para apagar o conteúdo do campo, clique em 🛇 ao lado do campo de exibição. |
| Cliente                   | Informe o código do cliente com até nove dígitos ou clique em Para selecioná-lo<br>AQUI. O nome do cliente é exibido ao lado do campo. Para apagar o conteúdo do<br>campo, clique em 📎 ao lado do campo de exibição.                       |

| Campo                  | Preenchimento dos Campos                                                                                                    |                                                                                                    |  |  |  |  |  |  |  |  |  |  |
|------------------------|----------------------------------------------------------------------------------------------------|----------------------------------------------------------------------------------------------------|--|--|--|--|--|--|--|--|--|--|
| Esfera Poder           | Selecione, entre as opções<br>Regra associada: este ca<br>Superior ou um Cliente.<br>associados, listados a part<br>e o nome do cliente.                | s disponibilizadas pelo sistema, a esfera de poder.<br>ampo deve ser informado caso não se escolha um <b>Cliente</b><br>Nesse caso, o sistema seleciona todos os clientes<br>tir da esfera de poder informada e visualizados com o código                                                                                                    |  |  |  |  |  |  |  |  |  |  |
|                        | Lista para seleção com os clientes associados, dependendo da esfera de poder<br>informada. Escolha mais de um cliente, utilizando a tecla <b>CTRL</b> . |                                                                                                    |  |  |  |  |  |  |  |  |  |  |
|                        | Esfera Poder:                                                                                                    | ESTADUAL 🔻                                                                                                    |  |  |  |  |  |  |  |  |  |  |
| Clientes<br>Associados | Clientes Associados:                                                                                                    | 5009685 - SEINFRA   5994629 - ASSEMBLEIA LEGISLATIVA   5994639 - BANCO DO ESTADO DE SERGIPE S/A   5994651 - CODISE-CIA DESV IND REC MIN SE   5994909 - CORPO DE BOMBEIROS   5994917 - D E T R A N   5994936 - DEPTO ESTRADAS E RODAGENS   5994981 - EDF SEDE DA ADEMA   5995057 - EMDAGRO   5995110 - FUNDACAO HOSPITALAR DE SAUDE   5995136 - FUND. PARREIRAS HORTA   5995230 - INSTITUTO DE PREVIDENCIA DO LEGISL   5995232 - INSTITUTO DE TECNOLOGIA   59959232 - INSTITUTO DE TECNOLOGIA   5995923 - POLICIA MILITAR   5995973 - SEC. DE ESTADO PALNEJ. ORCAMENTO (   5995975 - SEC DA CULTURA |  |  |  |  |  |  |  |  |  |  |

# Funcionalidade dos Botões

| Botão                      | Descrição da Funcionalidade                                                                                                   |
|----------------------------|----------------------------------------------------------------------------------------------------|
| R                          | Ao clicar neste botão, o sistema realiza uma consulta do campo desejado<br>na base de dados do sistema.                       |
| 8                          | Ao clicar neste botão, o sistema apaga o conteúdo do campo em exibição.                                                       |
| Cancelar                   | Ao clicar neste botão, o sistema cancela a operação e retorna à tela<br>principal.                                            |
| Gerar Faturas              | Ao clicar neste botão, o sistema comanda a geração do relatório das<br>faturas agrupadas, com base nos parâmetros fornecidos. |
| Gerar Protocolo de Entrega | Ao clicar neste botão, o sistema gera o protocolo de entrega, com base<br>nos parâmetros fornecidos.                          |

# Referências

## **Gerar Faturas Agrupadas**

Last update: 20/03/2019 ajuda:relatorio:r0938\_-\_gerar\_relatorio\_de\_faturas\_agrupadas https://www.gsan.com.br/doku.php?id=ajuda:relatorio:r0938\_-\_gerar\_relatorio\_de\_faturas\_agrupadas 20/23/2019 20:28

## **Termos Principais**

### **Relatórios**

# Vídeos

### **R0938 - Gerar Relatório de Faturas Agrupadas**

Clique **aqui** para retornar ao Menu Principal do GSAN

×

From: https://www.gsan.com.br/ - Base de Conhecimento de Gestão Comercial de Saneamento

Permanent link: https://www.gsan.com.br/doku.php?id=ajuda:relatorio:r0938\_-\_gerar\_relatorio\_de\_faturas\_agrupadas

Last update: 20/03/2019 20:28

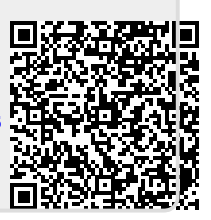